## Autoriser les intervenants à utiliser les applications Teams depuis le tenant (procédure admin Teams)

Cette fiche vous permet en tant qu'administrateur d'accorder aux intervenants de votre choix l'accès à **Teams** depuis votre tenant.

Prérequis à respecter avant d'autoriser les intervenants à utiliser les applications Teams :

- Avoir une licence Microsoft 365 d'attribuée sur son compte utilisateur Microsoft
- Disposer de **OneNote** pour démarrer Team : consultez la fiche technique Ouvrir l'accès à OneNote.
- Le tenant Microsoft doit avoir comme langue par défaut le français

Connectez-vous au compte Microsoft 365 à partir du site www.office.com

Ouvrez un nouvel onglet dans le navigateur web, puis saisissez le lien suivant :

https://login.microsoftonline.com/common/adminconsent?client\_id=fe4ee327-6925-463b-bd7e-6ac855c4973c

Lorsque le lien est validé, la page suivante apparaît.

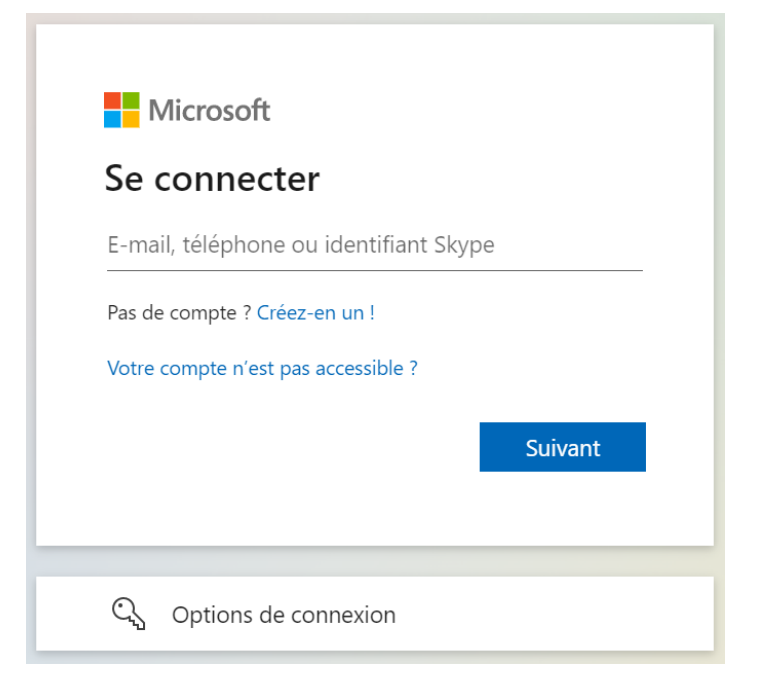

Sélectionnez le compte d'administration puis acceptez les conditions générales.

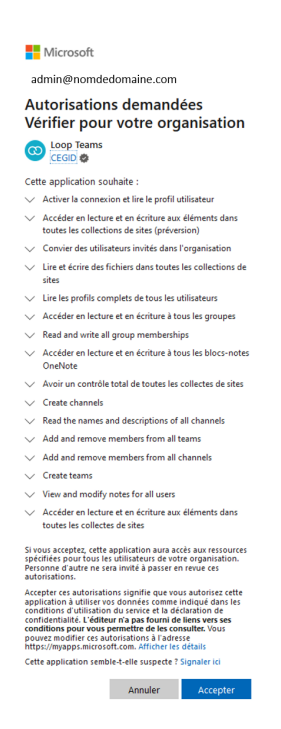

Lorsque les conditions sont acceptées, une page de rechargement apparaît.

Il est possible de vérifier l'information en saisissant le lien suivant : https://portal.azure.com.

Cliquez ensuite sur Azure Active Directory.

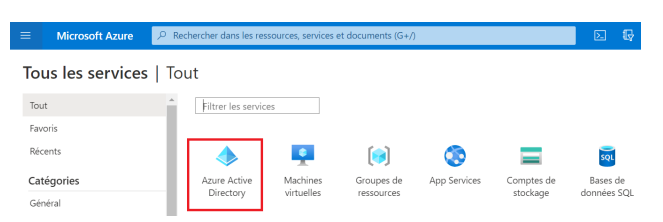

Cliquez ensuite sur Applications d'entreprise.

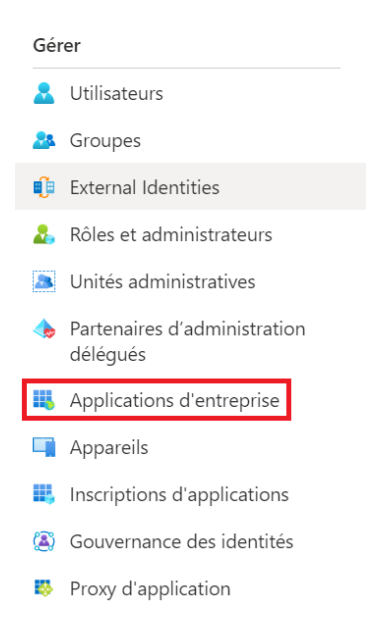

Si l'application suivante apparaît, l'admin consent Loop Teams a correctement été mis en place.

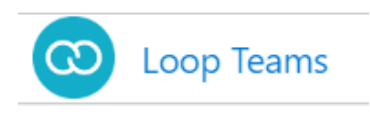